## ITI1520 Automne 2009 Accéder Microsoft Visio à partir du MSDN

Voici quelques instructions pour vous aider à télécharger Microsoft Visio Edition Professionnel.

- Avec votre fureteur, naviguez au centre de logiciel MSDN: http://msdn06.e-academy.com/elms/Storefront/Home.aspx?campus=uoo\_ite
- Clicquez sur "Log In" pour ouvrir une session avec l'information de votre compte InfoWeb. Votre nom d'utilisateur est votre adresse courriel de l'université (par exemple mbar123@uottawa.ca). Si vous avez des problèmes, contactez

Jacques Sincennes (jack@site.uottawa.ca)

 Une fois la session ouverte, vous verrez une liste de logiciel que vous avez déjà téléchargé (elle peut être vide). Cliquez sur le bouton « Software » (en haut à gauche de l'écran) pour afficher les logiciels disponibles. De cette liste sélectionnez Microsoft Visio.

Voici quelques images pour vous aider:

1. Page de connexion:

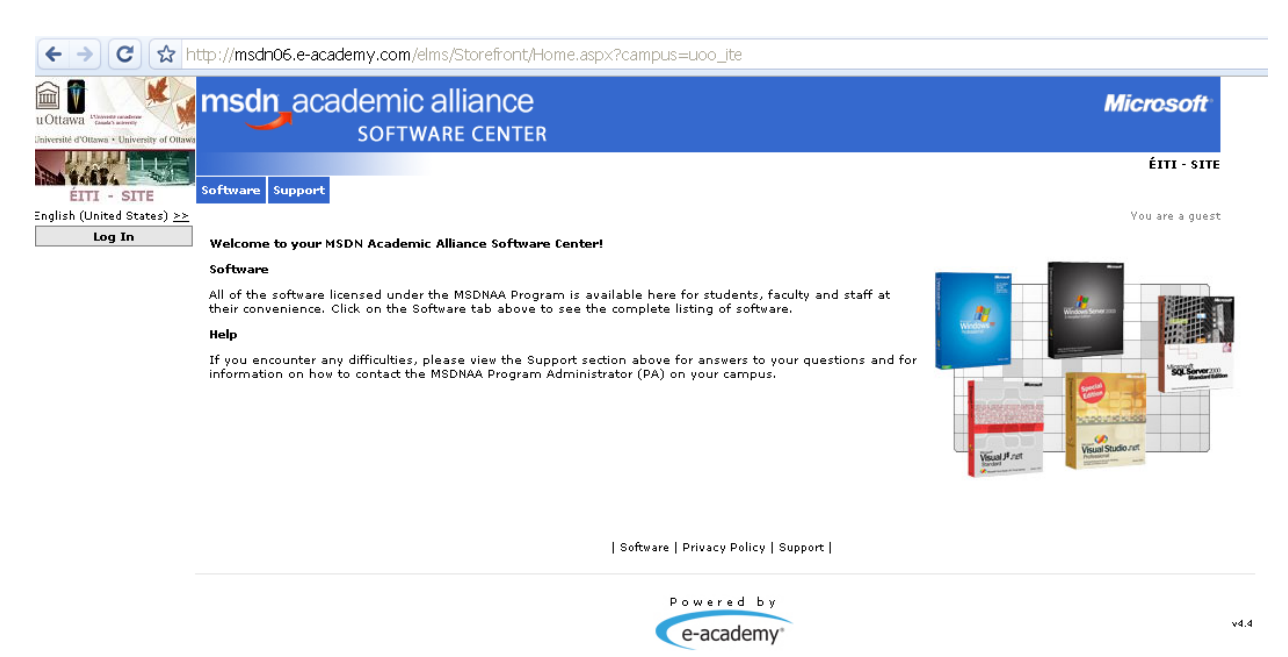

## 2. Nom d'utilisateur et mot de passe.

| ← → C ☆ https://msdn06.e-academy.com/elms/Security/Login.aspx?car                         | npus=uoo_ite                                                                      |
|-------------------------------------------------------------------------------------------|-----------------------------------------------------------------------------------|
| UDITERVIE VIEWEN + UNIVERSITY of Oliver<br>University of Oliverse - University of Olivers | Microsoft                                                                         |
| ÉITI - SITE Software Support                                                              | ÉITI - SITE                                                                       |
| English (United States) >><br>Log In                                                      | You are a guest                                                                   |
| Usemame meid095@uottawa.ca<br>Password •••••••<br>Log Me In!                              | Login Help<br>I've forgotten my<br>password!<br>Click <u>here</u> for a reminder. |
| 50                                                                                        | nftware   Privacy Policy   Support                                                |
|                                                                                           | Powered by<br>e-academy                                                           |

3. À l'ouverture de la session, la liste des logiciels téléchargés :

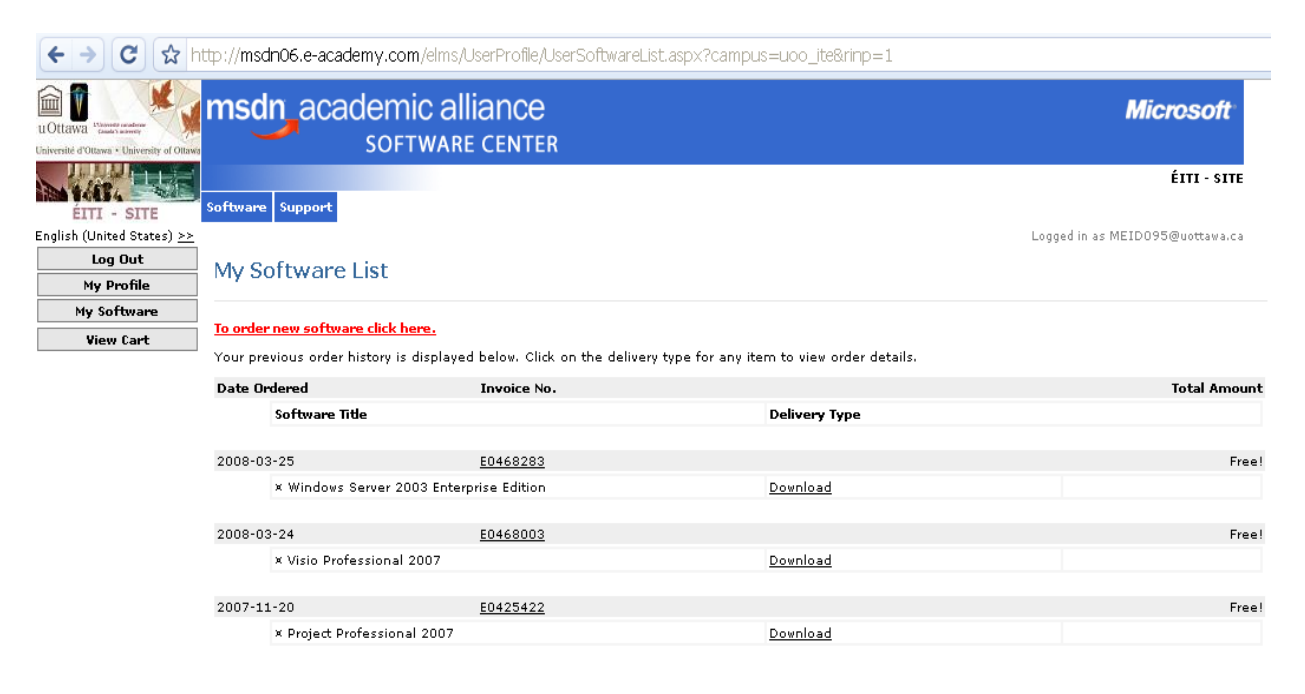

4. Sélectionnez le logiciel à téléchargé :

| UOttawa                                                         | msdn academic a                                                            | alliance                                               |                                                                 |                                                   | Microsoft                                              |
|-----------------------------------------------------------------|----------------------------------------------------------------------------|--------------------------------------------------------|-----------------------------------------------------------------|---------------------------------------------------|--------------------------------------------------------|
| Université d'Ottawa • University of Ottawa                      | SOFTWA                                                                     | IRE CENTER                                             |                                                                 |                                                   | ÉITI - SITE                                            |
| ÉITI - SITE<br>English (United States) >>                       | Software Support                                                           |                                                        |                                                                 | Logge                                             | d in as MEID095@uottawa.ca                             |
| Log Out<br>My Profile                                           | Software                                                                   |                                                        |                                                                 |                                                   |                                                        |
| My Software                                                     |                                                                            |                                                        |                                                                 |                                                   |                                                        |
| Navigation Menu                                                 | Announcements                                                              |                                                        |                                                                 |                                                   |                                                        |
| FREQUENTLY ASKED<br>QUESTIONS<br>HOW IT WORKS<br>PRIVACY POLICY | 2009-03-17 Missing or Non-Free S                                           | oftware / Logiciels Manquants ou I                     | Non-Gratuits <u>full story</u>                                  |                                                   |                                                        |
| View Cart                                                       | Search Search is for proc                                                  | duct titles only.                                      | Go                                                              |                                                   |                                                        |
|                                                                 | Search by produ                                                            | ct titles                                              |                                                                 | <b>v</b> G                                        | •                                                      |
|                                                                 | Windows 7<br>Ultimate<br>Read Catelor<br>Windows 7 Ultimate RC (x86) - DVD | Windows Vista Business DVD<br>with SP1                 | Windows Vista Business 64bit DVD<br>with SP1                    | Windows XP Professional<br>with SP3 (Single User) | Windows XP Service Pack 3<br>(x85) - CD (English)      |
|                                                                 | Windows "<br>Windows SP Professional with SP2<br>(Single User)             | Windows XP Professional<br>(Single User) 64bit Edition | Windows®<br>Windows XP Professional (Single<br>User) (Francais) | Virtual PC 2007                                   | Virtual PC 2007 64bit                                  |
|                                                                 |                                                                            |                                                        | Windows 2000                                                    | C Vierten-                                        | P Martin                                               |
|                                                                 | Windows Server 2008 Enterprise and<br>Standard 64bit - DVD                 | Windows Server 2008<br>Enterprise and Standard - DVD   | Windows 2000 Protessional<br>(Francais)                         | visual Studio 2008<br>Professional Edition        | ¥isual Studio .NET 2005<br>Professional - Full Install |
|                                                                 | N Same                                                                     |                                                        | 2003<br>Visual Studio.net                                       | madaja.etocritore                                 | mady information                                       |
|                                                                 | Visual Studio 2005 Professional<br>Edition CD1                             | Visual Studio 2005 Professional<br>Edition CD2         | Visual Studio .NET 2003 professional                            | MSDN Library for Visual<br>Studio 2008            | MSDN Library for Visual Studio<br>2005 - CD1           |

5. Sélectionnez "Visio Professional 2002" ou "Visio Professional 2007", et cliquez sur "Add to Cart". Ensuite suivez les instructions.

| uOttawa Landra analya                                                                          | msd                                                                                 | acaden      | nic alliance                                                                                  |                                                                                                    |                          | Microsoft           |
|------------------------------------------------------------------------------------------------|-------------------------------------------------------------------------------------|-------------|-----------------------------------------------------------------------------------------------|----------------------------------------------------------------------------------------------------|--------------------------|---------------------|
| ÉITI - SITE                                                                                    | Software                                                                            | Support     |                                                                                               |                                                                                                    | Logard in 20 MB          | ÉITI - SITE         |
| Log Out                                                                                        | Prod                                                                                | uct Details |                                                                                               |                                                                                                    | Logges in to the         | 1001000000000000000 |
| My Software                                                                                    |                                                                                     |             |                                                                                               |                                                                                                    |                          |                     |
| Navigation Menu<br>FREQUENTY ASKED<br>QUESTIONS<br>HOW IT WORKS<br>PRIVACY POLICY<br>View Cart |                                                                                     | Prod        | uct Name Visio Profession<br>Publisher <u>Microsoft Corp.</u><br>SKU 0000<br>Platform Windows | nal 2002 (Single User)                                                                               | View Product Description | 1                   |
|                                                                                                | *                                                                                   | Deliverable | Description                                                                                   |                                                                                                    |                          | Price               |
|                                                                                                | Download Choose this option if you wish to download the software over the Internet. |             |                                                                                               | the Internet.                                                                                        | Free!                    |                     |
|                                                                                                |                                                                                     |             |                                                                                               | Download Time<br>File Size 195.0 MB<br>Dial-Up (56K) 22 Hours 11 Min<br>Cable/DSL (1Mbps) 26 Minutes | nutes                    | Add To Cart         |